Hello, if you are using our current platform (PushPay) to give, please follow the directions below to discontinue your current PushPay giving.

**NOTE:** Using Servant Keeper Giving is optional; you can continue to give via cash, check, or ACH or other "automated" system if you like. You can still use Servant Keeper giving for one-time donations while keeping your current giving method the same. In most cases, a one-time setup is required to use Servant Keeper Giving.

# **Discontinuing PushPay Giving:**

If you are currently using PushPay to make recurring or one-time payments, follow the directions below. From a desktop or laptop computer, go to this website: <u>https://pushpay.com/g/farmingtoncc</u>.

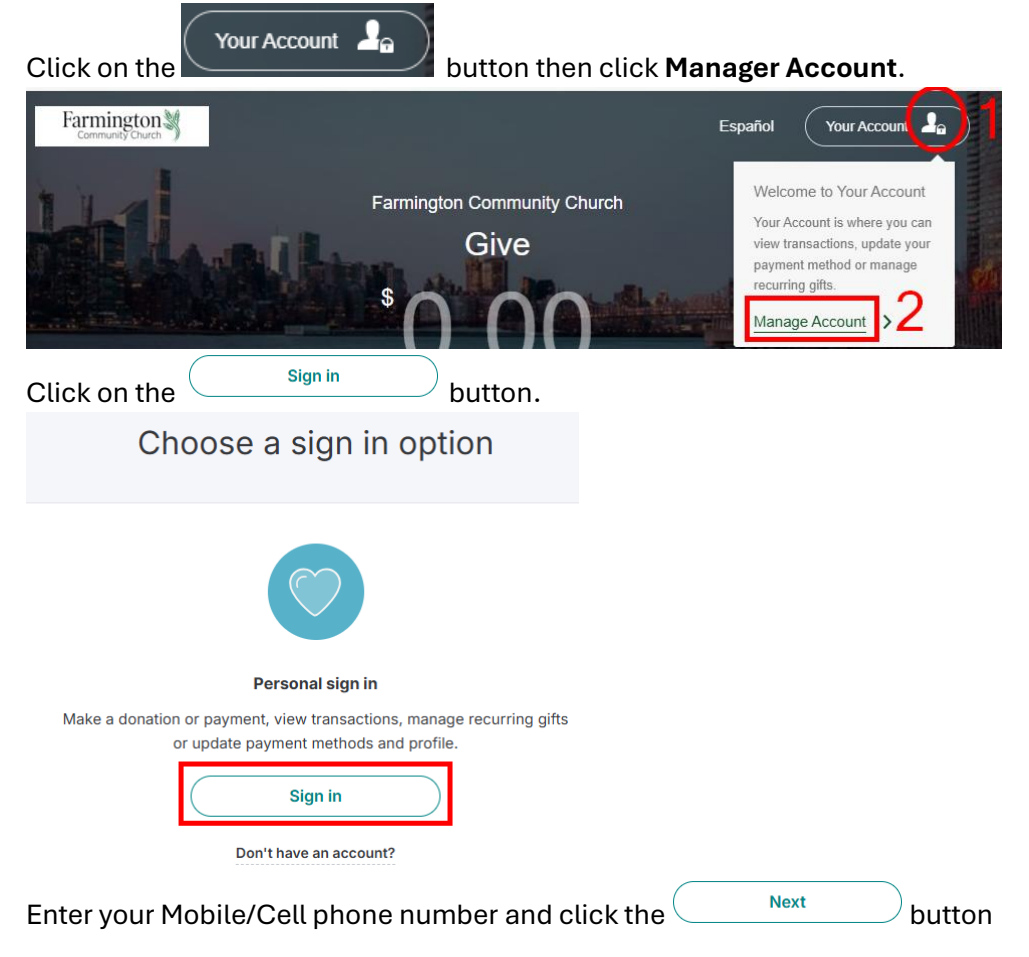

| Sign in                                                                                                   |                    |
|----------------------------------------------------------------------------------------------------|--------------------|
| Sign in to your personal account using your mobile number. (i) Sign in via email and password $m \lambda$ |                    |
| Mobile                                                                                                    |                    |
| Next<br>Enter the code sent to your phone and click<br>Sign in                                            | the Sign in button |
| Enter the security code sent to your number (Rese<br>Change mobile number                                 | end code)          |
| Security Code<br>6 digit code                                                                             |                    |
| Can't receive text messages?                                                                              |                    |
| Sign in                                                                                                   |                    |

| Click on the                    | tab in the left-hand menu:                                                                       |
|---------------------------------|--------------------------------------------------------------------------------------------------|
|                                 | Click on any <b>Recurring Gifts</b> on the right that you have setup.                            |
| Freeman Fessler                 | Record the Fund/Account, Amount, Frequency, and Payment Method for all recurring gifts you have. |
| Home                            | Delete (Oeneel usua a sumin a sifte                                                              |
| Campaigns                       | Delete/Cancel your recurring gifts.                                                              |
| (\$) Transactions               |                                                                                                  |
| Giving Statements               |                                                                                                  |
| P Security                      |                                                                                                  |
| Payment Methods                 |                                                                                                  |
| A Profile                       |                                                                                                  |
| <ul> <li>Help Center</li> </ul> |                                                                                                  |
| Optional but reco               | ommended: Click on the () Transactions tab in the left-hand menu:                                |
| In the Recipients               | dropdown menu select – All recipients – and click the Export button.                             |

| Recipients         |   | Funds         |   | Date range |   |    |      | $\frown$ |
|--------------------|---|---------------|---|------------|---|----|------|----------|
| - All recipients - | ~ | - All funds - | ~ | From       | > | То | View | Export   |

A file called Pushpay-Transactions-(your name)-YYYY-MM-DD-HHMMSS.csv will be downloaded to your computer.

**Optional but recommended:** Click on the <sup>B</sup> Civing Statements</sup> tab in the left-hand menu: Click on **Download** to view and save the ones you want.

#### **Giving Statements**

Viewing giving statements for your contributions

#### All Statements

| Organization                         | Date Issued | Statement Period          | Statement Name               | Statement Format |      |          |
|--------------------------------------|-------------|---------------------------|------------------------------|------------------|------|----------|
|                                      |             |                           |                              |                  |      |          |
| 🚢 Farmington United Methodist Church | 10 Jan 2024 | 01 Jan 2023 - 31 Dec 2023 | 2023 Annual Giving Statement | Household        | View | Download |
| Earmington United Methodist Church   | 03 Feb 2023 | 01 Jan 2022 - 31 Dec 2022 | 2022 Annual Giving Statement | Household        | View | Download |
| Farmington United Methodist Church   | 16 Jan 2022 | 01 Jan 2021 - 31 Dec 2021 | 2021 Annual Giving Statement | Individual       | View | Download |
| Earmington United Methodist Church   | 18 Jan 2021 | 01 Jan 2020 - 31 Dec 2020 | 2020 Annual Giving Statement | Household        | View | Download |

**Optional:** Click on the Security tab in the left-hand menu: Review and record any information there.

**Optional but recommended:** Click on the Record then Delete ALL payment methods.

Click on your name in the Upper right-hand corner of the page and select Logout.

When you are done, follow the instructions <u>How to Set up Servant Keeper Donations</u> found on the Giving Transition web page below: https://www.farmingtoncommunitychurch.org/giving-transition/ to Set up your Servant Keeper giving.